# **Dropcountr HOME Registration Guide**

So your water utility has adopted KUBRA Dropcountr<sup>™</sup> - lucky you! You now have access to insights on your water usage like never before. Here's how to get started.

## Table of Contents

Table of Contents Mobile App Registration Desktop Registration Add a site on Mobile Add a site on Desktop

### Mobile App Registration

Navigate to <u>https://www.dropcountr.com/download/</u> and download the Dropcountr app for your mobile device (<u>iOS</u> or <u>Android</u>).

Open the app and tap on "Login or Register"

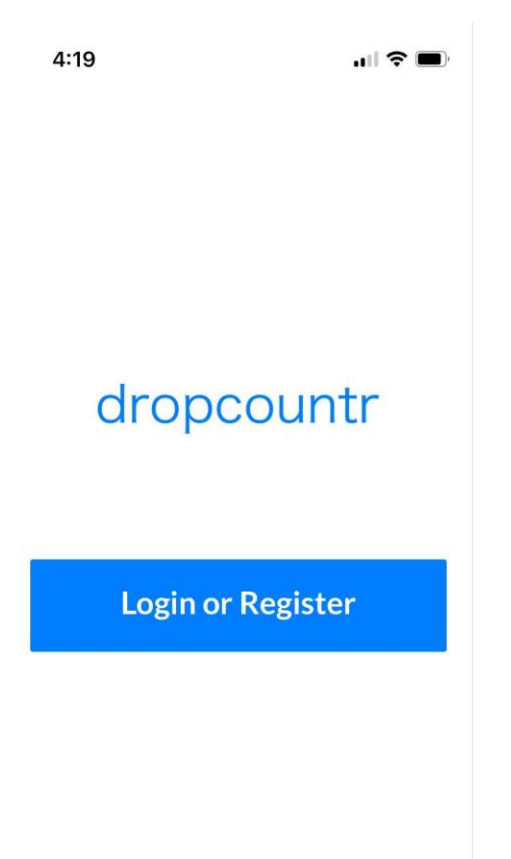

In the browser window that pops up, tap on "Signup"

| Cancel  a dropcountr.com  | 5 ⊒     |
|---------------------------|---------|
| dropcountr                | Español |
| Log in                    |         |
| e Enter Email             |         |
| Next                      |         |
| Forget your password? Sig | nup     |
|                           |         |
|                           |         |
| < >                       | Û       |

Type in your Zip code, tap "Find," then select your utility from the list.

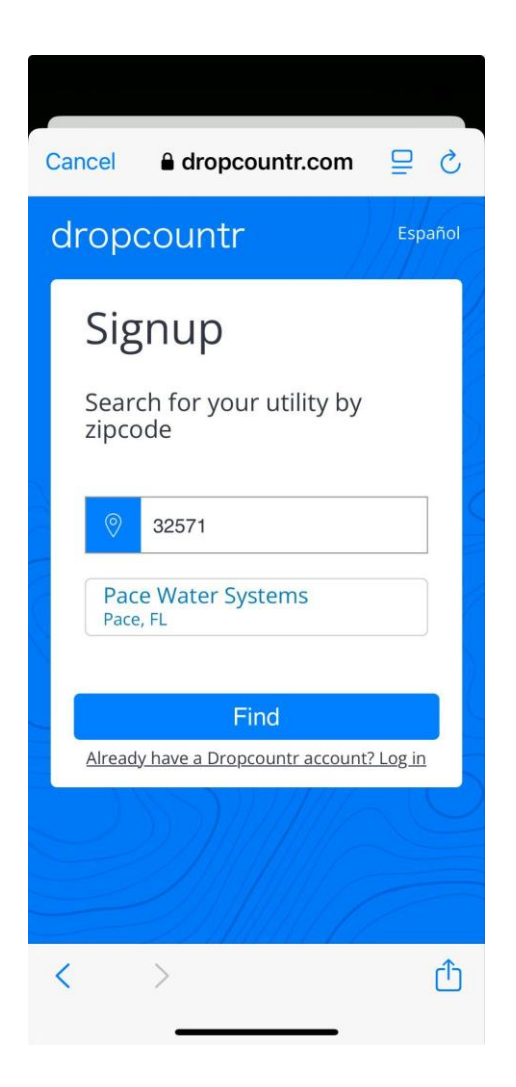

Enter your account information. Choose a strong password. Click "Add Site."

| Cancel                       | A dropcountr.com                                                                      |                | S |
|------------------------------|---------------------------------------------------------------------------------------|----------------|---|
| Pleas<br>num<br>prov<br>wate | se enter your account<br>ber and service addres<br>ided in your email or o<br>r bill. | s as<br>n your |   |
| Firs                         | tname Lastname                                                                        | 8              | 5 |
| ema                          | il@test.com                                                                           | 8              |   |
| vykv                         | vev-tonnuW-5guzre                                                                     | Û              |   |
| 543                          | 210-123456                                                                            | #              |   |
| 412                          | 5 Tomken Rd                                                                           | 0              |   |
| Alread                       | Add Site                                                                              | t? Log in      |   |
| <                            | >                                                                                     |                | Û |

Congratulations! You now have access to your water usage information on Dropcountr.

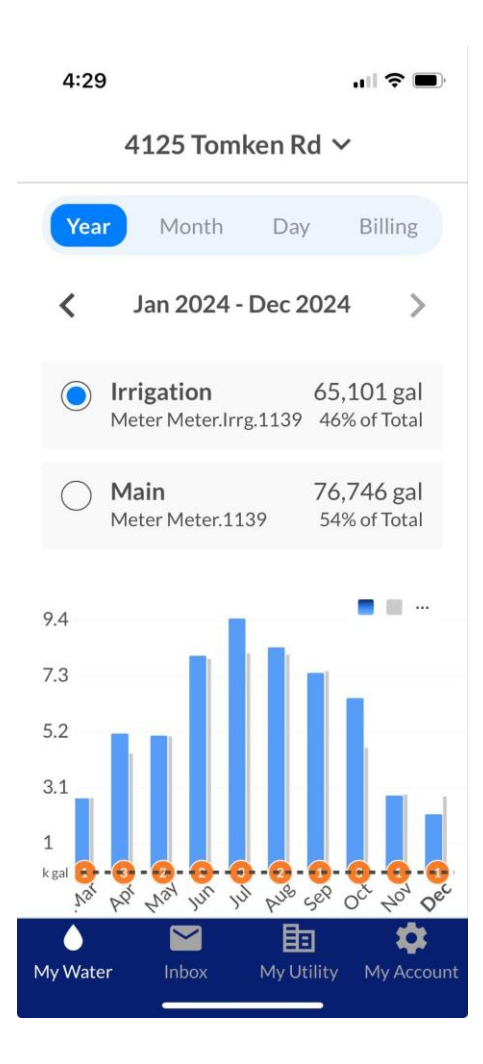

## **Desktop Registration**

Register using the link given to you by your utility OR by navigating to <u>https://dropcountr.com/login</u> and clicking on the "Signup" button in the bottom right.

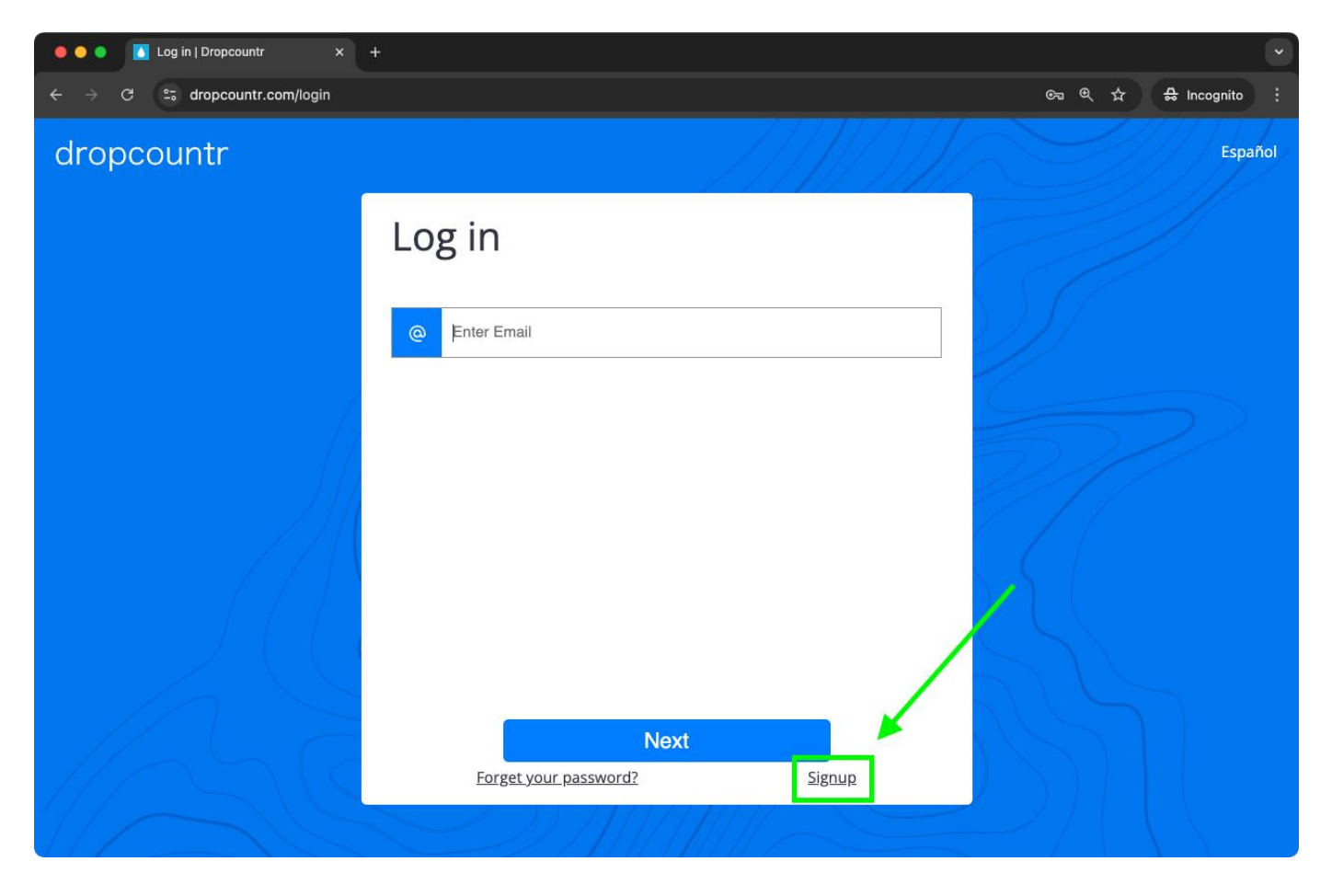

Type in your Zip code, click "Find," then select your utility from the list.

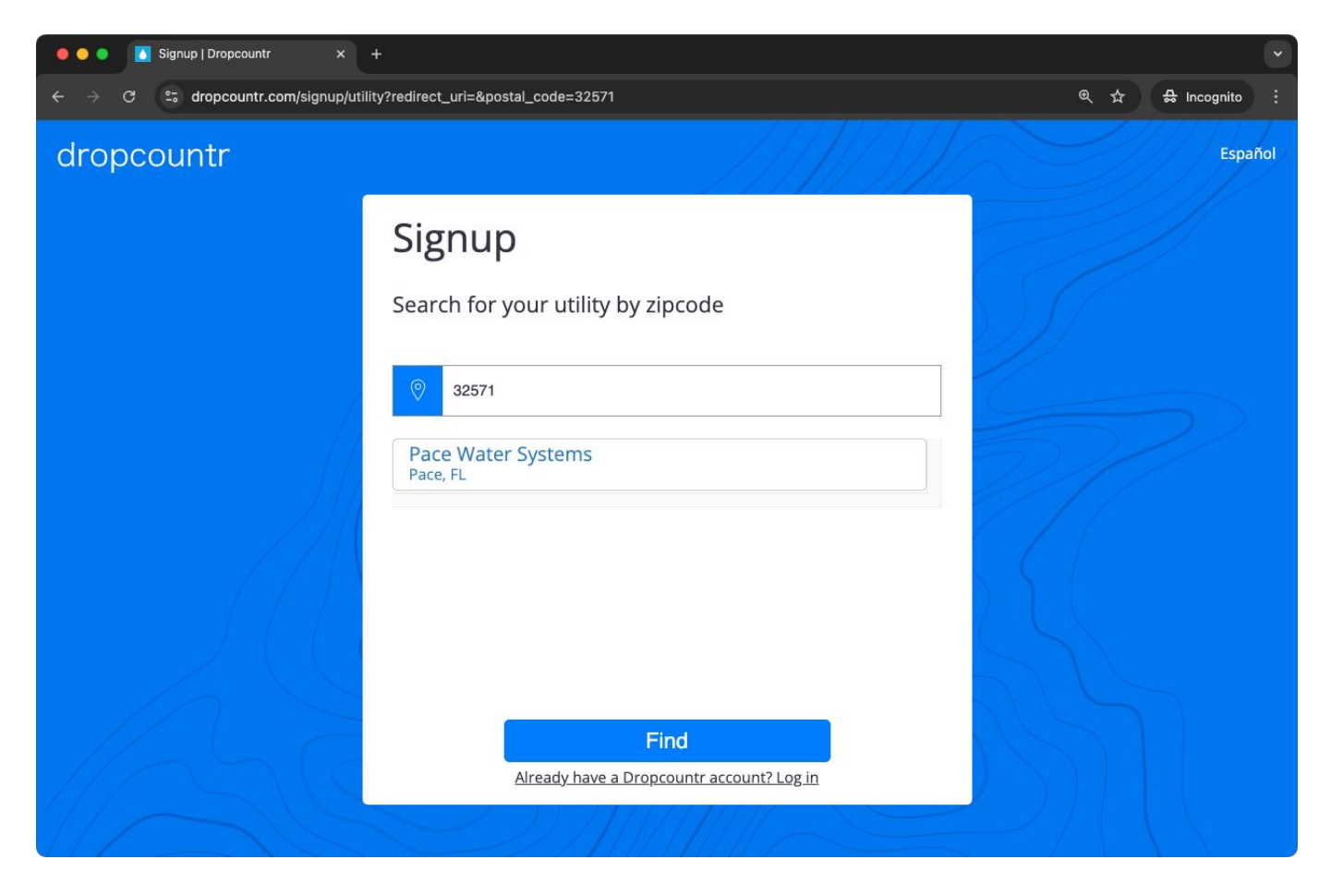

Enter your account information. Choose a strong password. Click "Add Site."

| 🔴 🔴 🌑 🚺 Signup   Dropcountr x +                                                                     |                                               |                     |
|----------------------------------------------------------------------------------------------------|-----------------------------------------------|---------------------|
| $\leftrightarrow$ $\Rightarrow$ $\mathfrak{C}$ $\mathfrak{C}$ dropcountr.com/signup/actual?utility= | pace&redirect_uri=                            | ා ද 🕁 🔒 Incognito 🕴 |
| dropcountr                                                                                          |                                               | Español             |
|                                                                                                    | Provided in your email or on your water bill. | 55                  |
|                                                                                                    | Firstname Lastname                            |                     |
|                                                                                                    | email@test.com                                |                     |
|                                                                                                    | 543210-123456 <i>#</i>                        |                     |
|                                                                                                    | 4125 Tomken Rd                                |                     |
| Ahe                                                                                                 | Add Site                                      |                     |
|                                                                                                    | Already have a Dropcountr account? Log in     |                     |
|                                                                                                    |                                               |                     |

Congratulations! You now have access to your water usage information on Dropcountr.

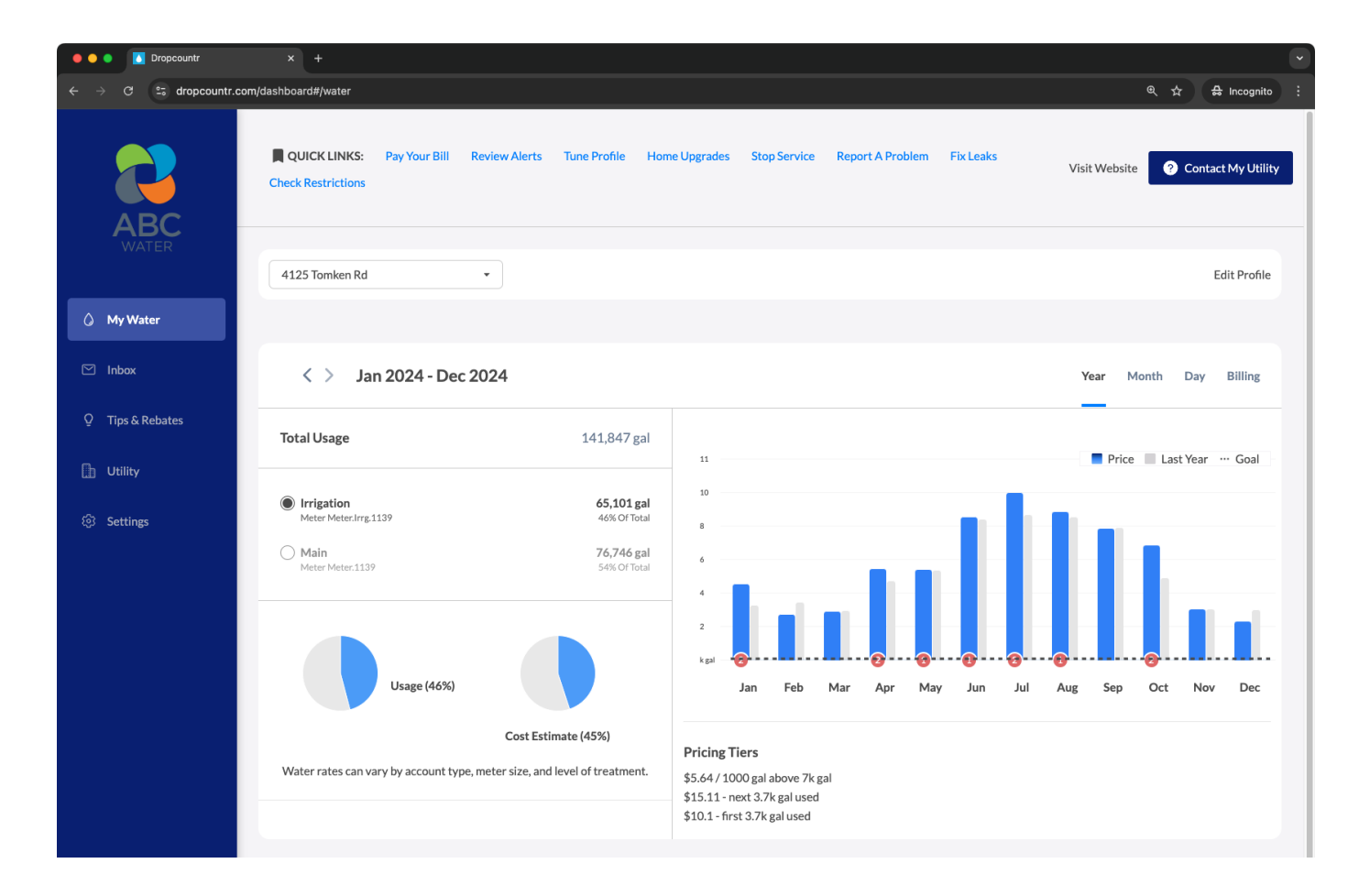

#### Add a site on Mobile

If you already have an account and need to add a site, navigate to the "My Account" tab on the bottom right of your screen.

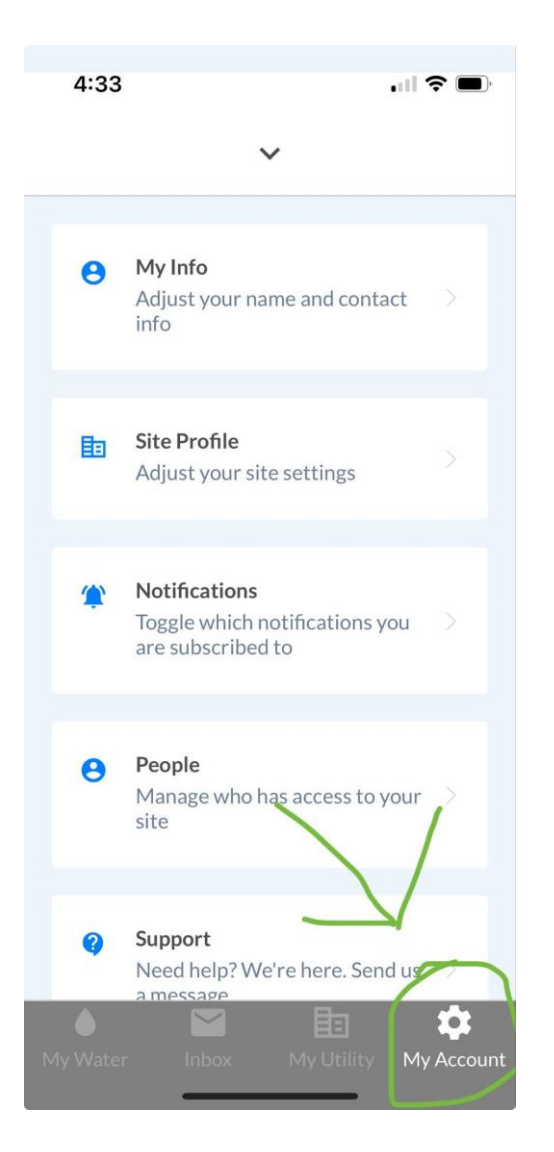

Scroll down until you see the "+ Add Site" button. Click on it to add a site.

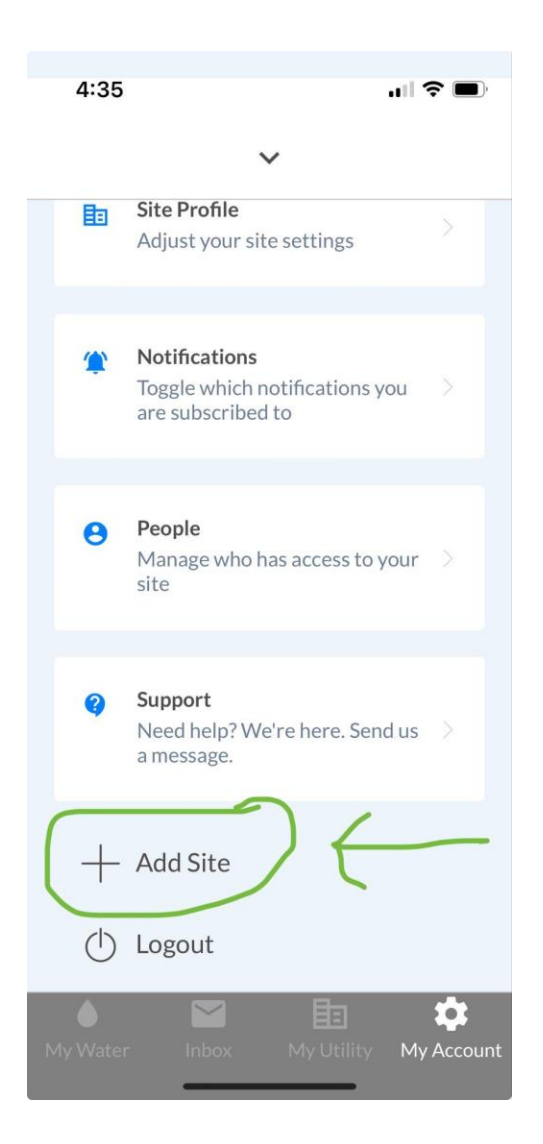

Type in your Zip code, tap "Search," then select your utility from the list.

| 4:36                           | <b>.</b>              |  |
|--------------------------------|-----------------------|--|
| imes Search for Your Utility   |                       |  |
| 32571                          | Search                |  |
| Pace Water Systems<br>Pace, FL |                       |  |
| I'm not seeir                  | ng my utility         |  |
|                                |                       |  |
|                                |                       |  |
| My Water Inbox                 | My Utility My Account |  |

Enter your account number and service address, then tap "Add site."

| 1:41 <b>- 1</b>                                                      | ), |
|----------------------------------------------------------------------|----|
| imes Add another site                                                |    |
|                                                                      |    |
| Add an additional site to your<br>Dropcountr account                 |    |
| Please enter your account number as shown on your water utility bill |    |
| 543211-123455                                                        |    |
| Please enter the service address as shown on your water utility bill |    |
| 4171 Lingfield Crescent                                              |    |
|                                                                      |    |
| Add site                                                             |    |
|                                                                      |    |
|                                                                      |    |

Congratulations, you now have access to water usage information for the site!

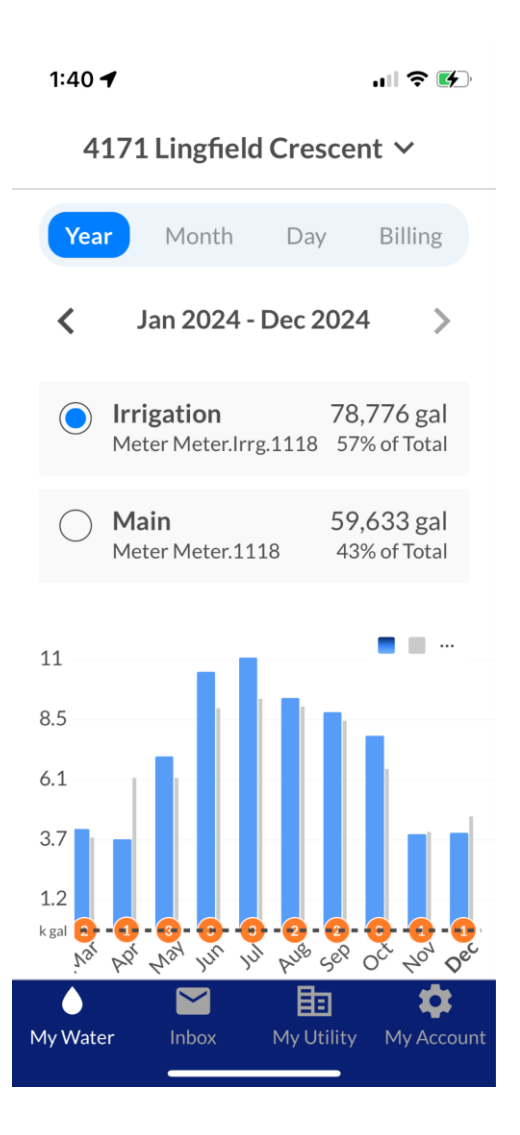

#### Add a site on Desktop

If you already have an account and need to add a site, click on "Add Site."

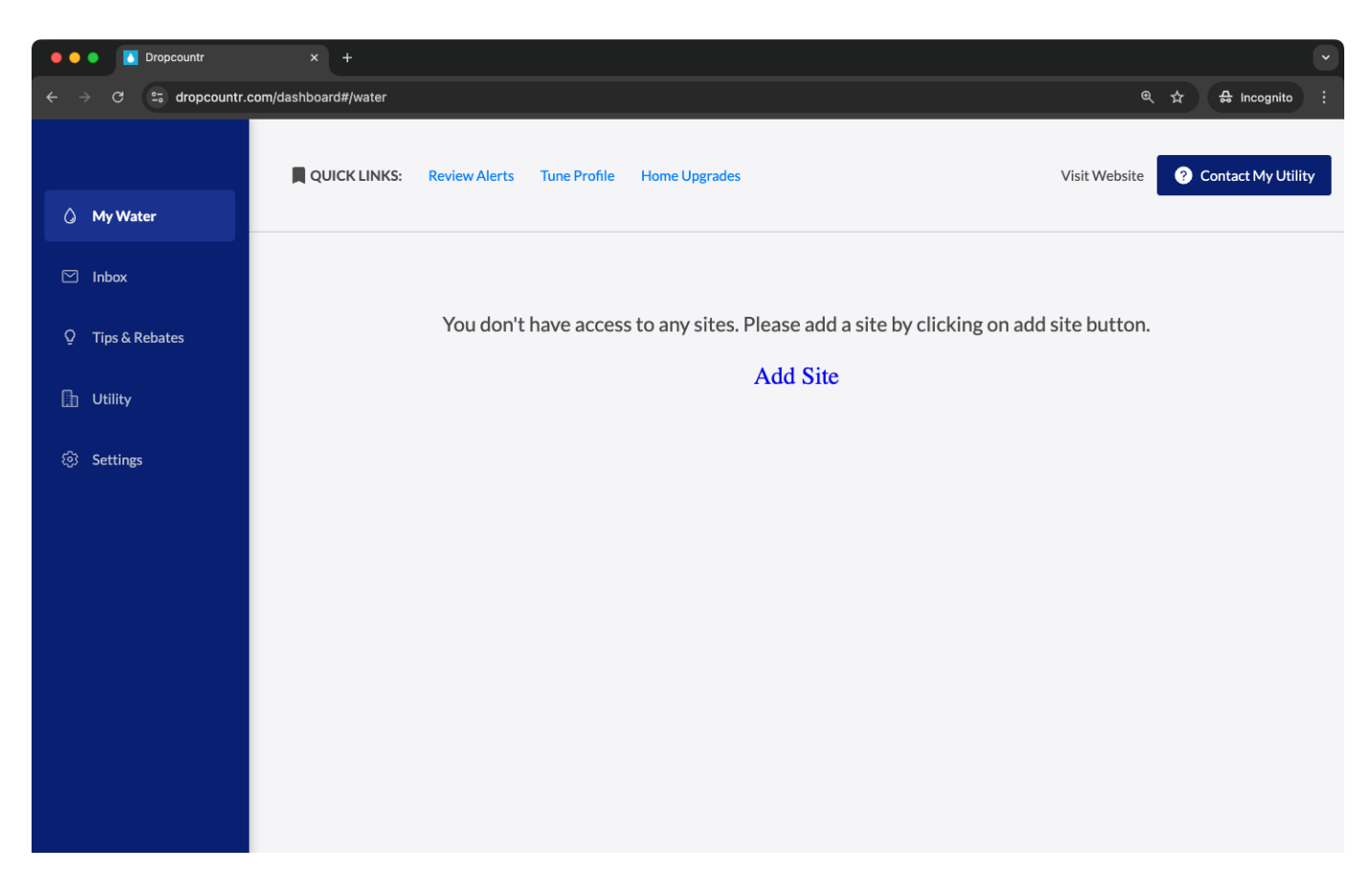

If you don't see the "Add Site" button immediately, navigate to the "Settings" tab on the left menu button and then click on "Add Site."

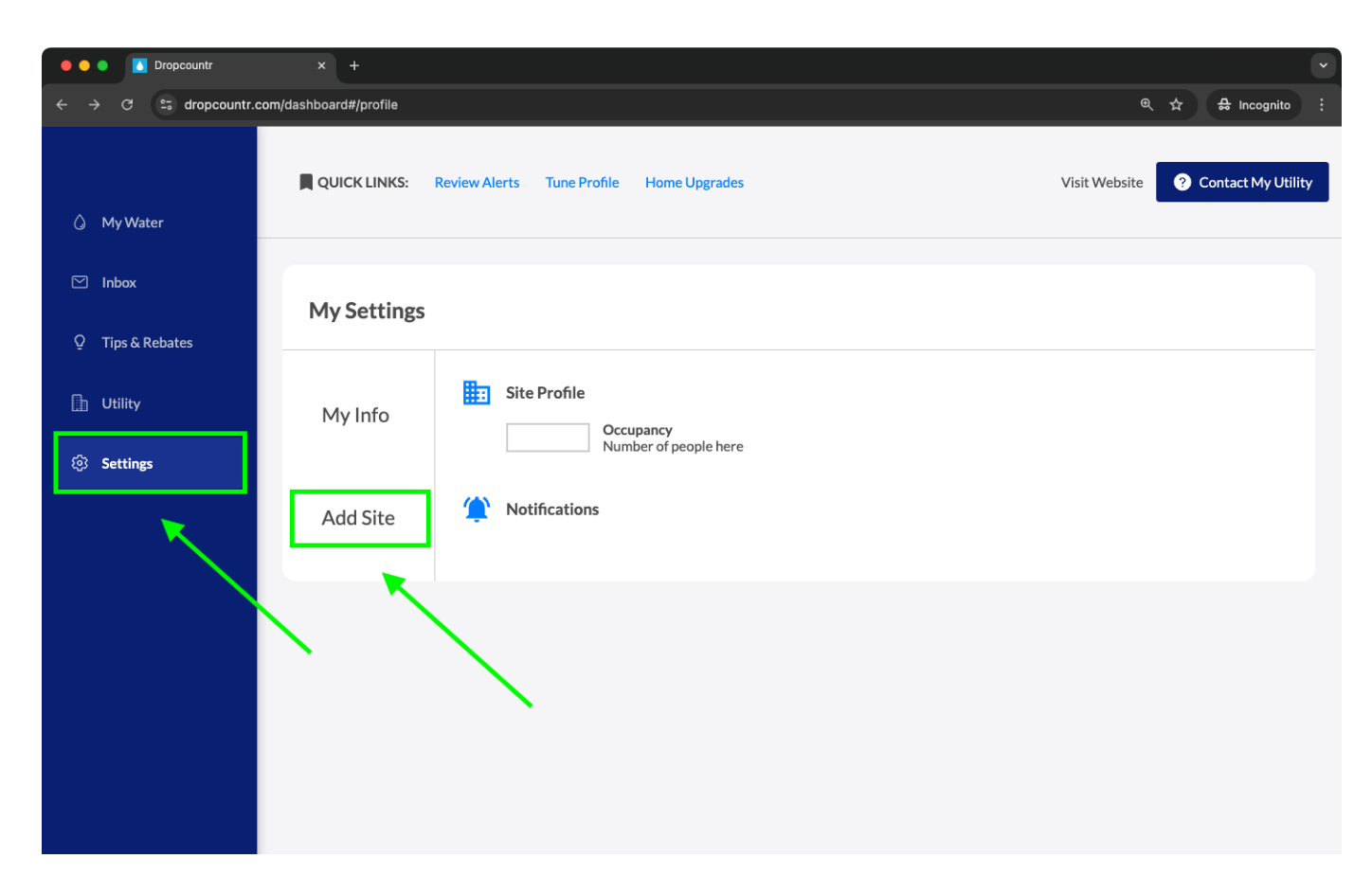

You will be redirected to the page for adding a site. Enter your Zip code and click "Find." Select your utility.

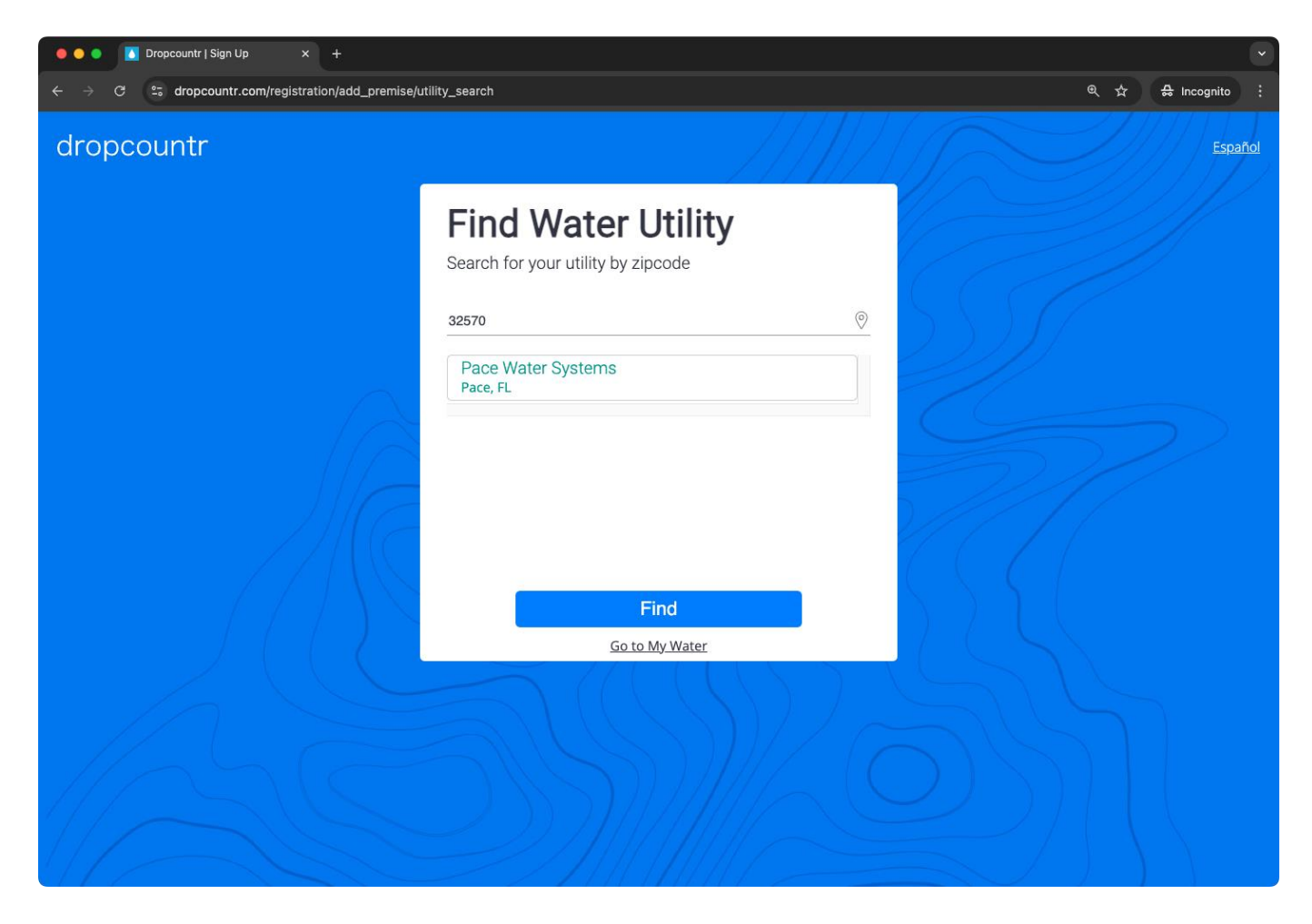

Enter your account number and service address, then click "Add Site."

| Oropcountr   Sign Up x +                                                   |                                                                                                    | ~              |
|----------------------------------------------------------------------------|----------------------------------------------------------------------------------------------------|----------------|
| $\leftrightarrow$ $\rightarrow$ C $\sim$ dropcountr.com/registration/pace/ | add_premise                                                                                           | @ ☆ 쇼 :        |
| dropcountr                                                                 |                                                                                                    | <u>Español</u> |
|                                                                            | Presse enter your account number and service address as provided in your email or on your water bill. |                |
|                                                                            | <u>543211-123455</u> #                                                                                |                |
|                                                                            | Add Site<br>Go to My Water                                                                            |                |
|                                                                            |                                                                                                    |                |

Congratulations, you now have access to water usage information for the site!

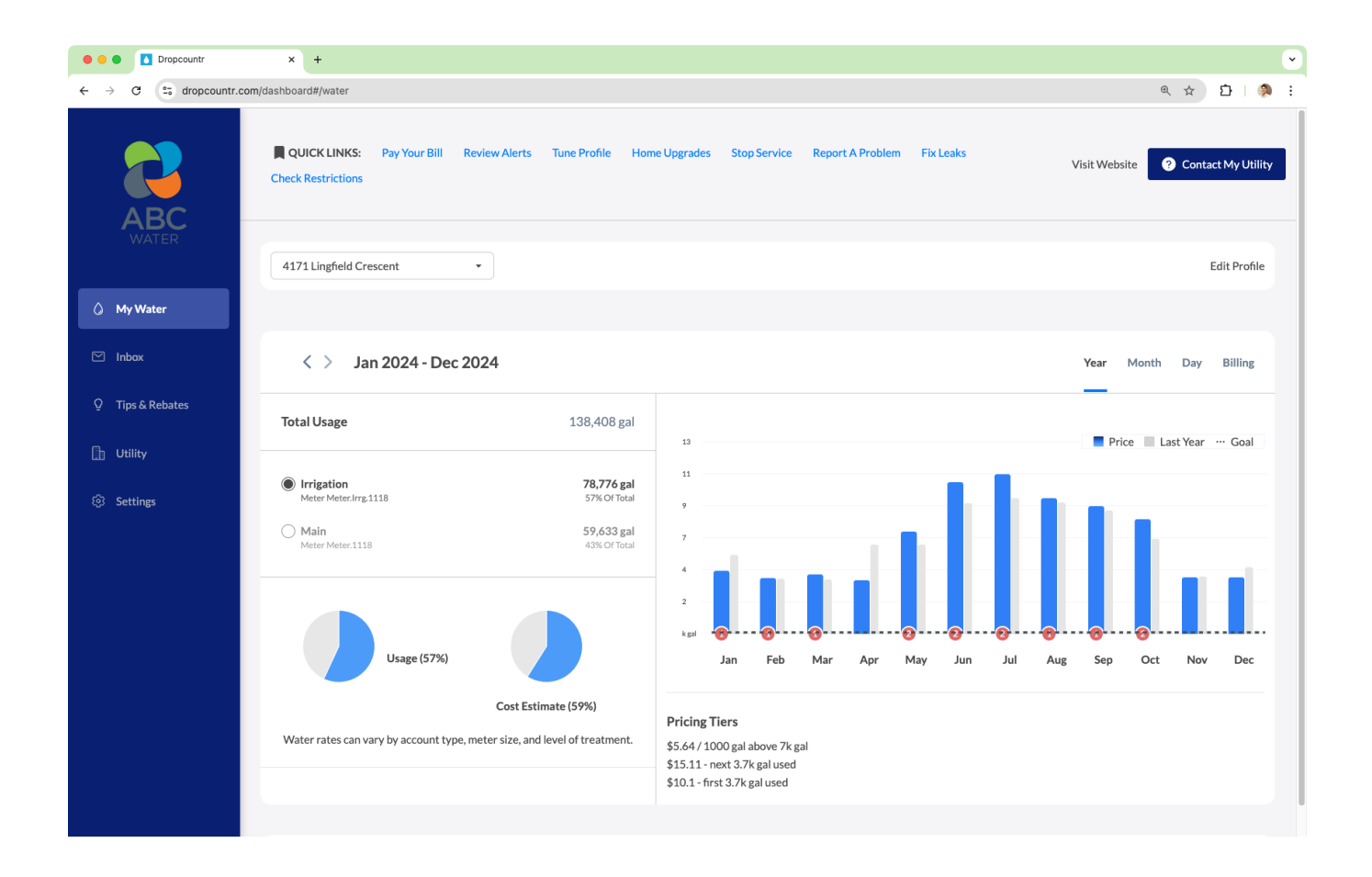